# **County Economic Profile Desk Aid**

### 1. Annual Employment Percent by Industry

a. Select from Box 1 and select from Box 2 to compare Annual Employment Percent by Industry in your county to Ohio. You're able to compare your county to any other county, just make a different selection from one of the Boxes.

| ea<br>) Morgan<br>) Morrow<br>) Muskingum<br>) Noble<br>) Ohio<br>) Ottawa<br>) Paulding<br>) Perry | 1      |        |        | Area<br>Adams<br>Allen<br>Ashland<br>Ashtabula<br>Athens<br>Auglaize<br>Belmont<br>Brown | 2       |        |        |
|----------------------------------------------------------------------------------------------------|--------|--------|--------|------------------------------------------------------------------------------------------|---------|--------|--------|
| Dhio                                                                                                |        |        |        | Ashland                                                                                  |         |        |        |
| idustry F                                                                                           | 2010   | 2019   | 2020   | Industry -                                                                               | 2010    | 2019   | 2020   |
| ealth Care and Social Assistance                                                                    | 16.60% | 16.70% | 16.69% | Manufacturing                                                                            | 19.40%  | 21.90% | 20.76% |
| lanufacturing                                                                                       | 13.70% | 13.90% | 13.22% | Health Care and Social Assistance                                                        | 16.00%  | 14.60% | 14.04% |
| etail Trade                                                                                         | 11.30% | 9.90%  | 10.17% | Educational Services                                                                     | 13.90%  | 11.70% | 11.43% |
| ducational Services                                                                                 | 9.20%  | 8.60%  | 8.59%  | Retail Trade                                                                             | 11.50%  | 10.80% | 11.23% |
| ccommodation and Food Services                                                                      | 7.80%  | 8.00%  | 8.11%  | Professional, Scientific, and Technical Service                                          | s 5.90% | 8.00%  | 7.78%  |
| rofessional, Scientific, and Technical Services                                                     | 5.10%  | 5.30%  | 5.23%  | Accommodation and Food Services                                                          | 6.60%   | 6.90%  | 7.15%  |
| /holesale Trade                                                                                     | 4.70%  | 4.60%  | 4.44%  | Construction                                                                             | 3.70%   | 5.40%  | 5.61%  |
| inance and Insurance                                                                                | 4.50%  | 4.60%  | 4.36%  | Wholesale Trade                                                                          | 4.20%   | 3.90%  | 4.09%  |
| ransportation and Warehousing                                                                       | 3.50%  | 4.20%  | 4.60%  | Public Administration                                                                    | 3.90%   | 3.00%  | 3.00%  |
| onstruction                                                                                         | 3.50%  | 4.30%  | 4.49%  | Transportation and Warehousing                                                           | 3.60%   | 2.90%  | 2.79%  |
| ublic Administration                                                                                | 3.80%  | 3.30%  | 3.12%  | Other Services (except Public Administration)                                            | 3.50%   | 2.90%  | 2.66%  |
| dministrative and Support Services                                                                  | 4.90%  | 5.20%  |        | Administrative and Support Services                                                      | 2.00%   | 2.70%  |        |
| ther Services (except Public Administration)                                                        | 3.10%  | 2.90%  | 2.84%  | Finance and Insurance                                                                    | 1.70%   | 1.50%  | 1.32%  |
| dministrative and Support and Waste Manage                                                          | L.     |        | 5.88%  | Administrative and Support and Waste Manag                                               | e       |        | 3.75%  |
| lanagement of Companies                                                                             | 2.60%  | 3.00%  |        | Information                                                                              | 1.40%   | 1.10%  | 1.13%  |
| Iformation                                                                                          | 2.00%  | 1.70%  | 1.56%  | Agriculture, Forestry, Fishing and Hunting                                               | 0.80%   | 1.10%  | 1.20%  |
| rts, Entertainment, and Recreation                                                                  | 1.30%  | 1.50%  | 1.51%  | Arts, Entertainment, and Recreation                                                      | 0.70%   | 0.70%  | 0.95%  |
| eal Estate and Rental and Leasing                                                                   | 1.20%  | 1.20%  | 1.21%  | Real Estate and Rental and Leasing                                                       | 0.70%   | 0.50%  | 0.58%  |
| lanagement of Companies and Enterprises                                                             |        |        | 2.92%  | Management of Companies                                                                  |         | 0.30%  |        |
| Itilities                                                                                           | 0.70%  | 0.60%  | 0.56%  | Utilities                                                                                | 0.30%   |        |        |
|                                                                                                    |        |        |        |                                                                                          |         |        |        |

Source: U.S. Census Bureau, Quarterly Workforce Indicators, excludes federal government. \*Data non-disclosable as it does not meet U.S. Census Bureau publication standards. Columns may not sum to 100 percent due to both U.S. Census Bureau methodology and the effects of rounding. The difference between summed percentages (<100%) and 100 is not the employment share of the non-disclosed industry.

# 2. Employment and Monthly Wage Trends & Percent of Employment in Firms

a. Select for Employment Trends and Wage Trends (Box 1)

| ame                                                                                                    | <b>•</b> ·                                                                                                    | Industry                                                                                                    | Ashtabula                                                                                                    |
|----------------------------------------------------------------------------------------------------|----------------------------------------------------------------------------------------------------|----------------------------------------------------------------------------------------------------|----------------------------------------------------------------------------------------------------|
| ams                                                                                                    | County                                                                                                    | Educational Services                                                                                                    | Auglaize                                                                                                    |
| ame C                                                                                                    | ounty Employment Trends                                                                                                    | Health Care and Social Assistan                                                                                                    | ice Belmont                                                                                                    |
|                                                                                                    | ounty Employment nends                                                                                                    | Retail Trade                                                                                                    | O Brown                                                                                                    |
|                                                                                                    |                                                                                                    |                                                                                                    | Butler                                                                                                    |
| 1K                                                                                                    |                                                                                                    |                                                                                                    | Carroll                                                                                                    |
| 0 5K                                                                                                    |                                                                                                    |                                                                                                    |                                                                                                    |
| 0.011                                                                                                    |                                                                                                    |                                                                                                    | Clermont                                                                                                    |
| 0K                                                                                                    | 2004 2005 2006 2007 2008 2009 2010                                                                                                    | 2011 2012 2013 2014 2015 2016 2017 2018 2010                                                                                                    | 2020 2021 Clinton                                                                                                    |
| 4                                                                                                    | 2004 2005 2006 2007 2006 2009 2010                                                                                                    | 2011 2012 2013 2014 2013 2010 2017 2018 2019                                                                                                    | Columbiana                                                                                                    |
| ıms C                                                                                                    | ounty Wage Trends                                                                                                    |                                                                                                    | Cosnocton                                                                                                    |
|                                                                                                    |                                                                                                    |                                                                                                    | Cuyahoga                                                                                                    |
| \$3,000                                                                                                    |                                                                                                    |                                                                                                    | Darke                                                                                                    |
| 52.000                                                                                                    |                                                                                                    |                                                                                                    | <ul> <li>Defiance</li> </ul>                                                                                                    |
|                                                                                                    |                                                                                                    |                                                                                                    | Dolawaro                                                                                                    |
| 61 000                                                                                                    |                                                                                                    |                                                                                                    | Delaware                                                                                                    |
| ,000                                                                                                    |                                                                                                    |                                                                                                    | Erie                                                                                                    |
| \$0                                                                                                    | 2004 2005 2006 2007 2000 2000 200                                                                                                    | 0 2044 2040 2040 2044 2045 2046 2047 2040 2040                                                                                                    | Erie<br>Fairfield                                                                                                    |
| \$0_                                                                                                    | 2004 2005 2006 2007 2008 2009 201                                                                                                    | 0 2011 2012 2013 2014 2015 2016 2017 2018 2019                                                                                                    | Crie<br>Frie<br>2020 2021 Fairfield<br>Fayette<br>Franklin                                                                                                    |
| \$0<br><b>rcent</b><br>following<br>ill firms),<br>stry will<br>40.00%<br>20.00%<br>40%<br>20.00%<br>20.00%<br>2 | 2004 2005 2006 2007 2008 2009 201<br>c of Employment in Firms<br>g three graphs compare the percentage of employment<br>,50-499 employees (medium firms), and, 500+ employ<br>have a greater impact on a county than when employ | 0 2011 2012 2013 2014 2015 2016 2017 2018 2019<br>It in firm size between the county and Ohio. Tables comparing firms with 0-<br>syees (large firms) are shown. When a large firm dominates an area, downt<br>ment is dispersed among many small or mid-size firms. | 49 employees<br>urns in that<br>49 employees<br>49 employees<br>urns in that<br>49 employees<br>49 employees<br>49 Adams<br>Allen<br>Allen<br>Ashtabula<br>Athens<br>Auglaize<br>Belmont<br>Brown                                                                                                    |
| \$0<br><b>FCENT</b><br>following<br>ill firms),<br>stry will<br>40.00%<br>20.00%<br>40%<br>20%<br>10%                                                                                                    | 2004 2005 2006 2007 2008 2009 201<br>contemployment in Firms<br>phree graphs compare the percentage of employment<br>50-499 employees (medium firms), and, 500+ employ<br>have a greater impact on a county than when employ     | 0 2011 2012 2013 2014 2015 2016 2017 2018 2019<br>It in firm size between the county and Ohio. Tables comparing firms with 0-<br>byees (large firms) are shown. When a large firm dominates an area, downt<br>ment is dispersed among many small or mid-size firms. | 49 employees<br>urns in that<br>49 employees<br>and the second second |
| \$0<br><b>FCENT</b><br>following<br>ill firms),<br>stry will<br>40.00%<br>20.00%<br>0.00%<br>40%<br>20%<br>10%<br>40%                                                                                                    | 2004 2005 2006 2007 2008 2009 201<br>contemployment in Firms<br>three graphs compare the percentage of employment<br>50-499 employees (medium firms), and, 500+ employ<br>have a greater impact on a county than when employ     | 0 2011 2012 2013 2014 2015 2016 2017 2018 2019<br>In firm size between the county and Ohio. Tables comparing firms with 0-<br>byees (large firms) are shown. When a large firm dominates an area, downt<br>ment is dispersed among many small or mid-size firms.    | 49 employees<br>urns in that<br>49 employees<br>and the second second |

- b. The three industries shown are the three industries with the greatest percentage of employment for that county based on the most current year of data.
- c. Hover over any point on any year to see a tooltip (Box 3) with the industry, year, and the data point.

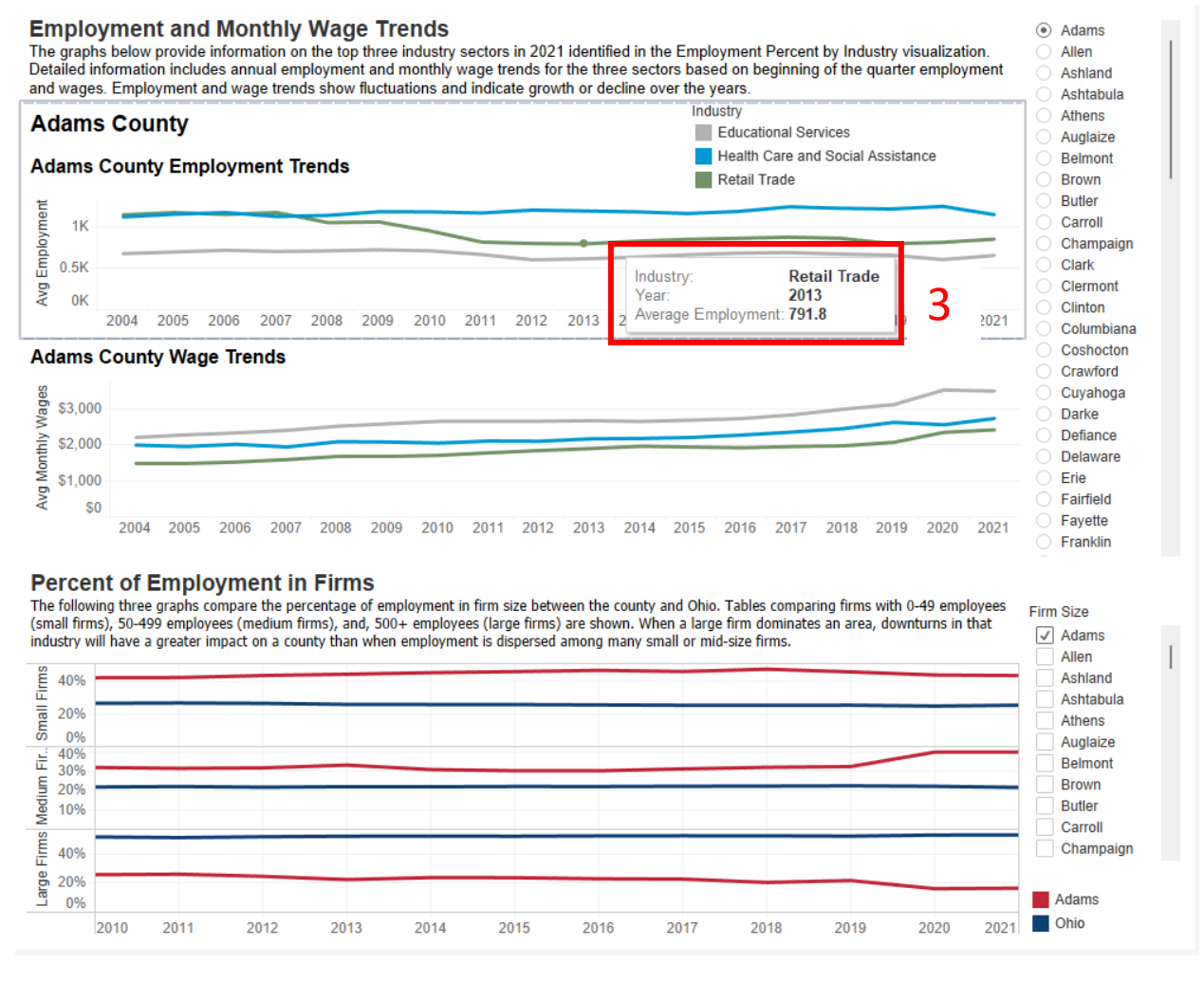

- d. For the firm size visualizations (selection in Box 2), you see all the corresponding firm sizes for that year in the tool tip along with the year and industry.
  - i. For this visualization, you can make multiple selections as it is intended to compare your county to Ohio. You can add as many counties to the visualization as you want, but it may become difficult to see once you add several. You can check and uncheck any of the Boxes to add or remove them.

### 3. Online Job Postings

a. Both visualizations will change to the county you select in Box 1.

County

Adams

Allen Ashland 1

#### **Online Job Postings**

The following section provides a count of online job advertisements for the county. It is a snapshot of one aspect of the labor market and provides a look at labor demand by industry within the county.

#### Adams County

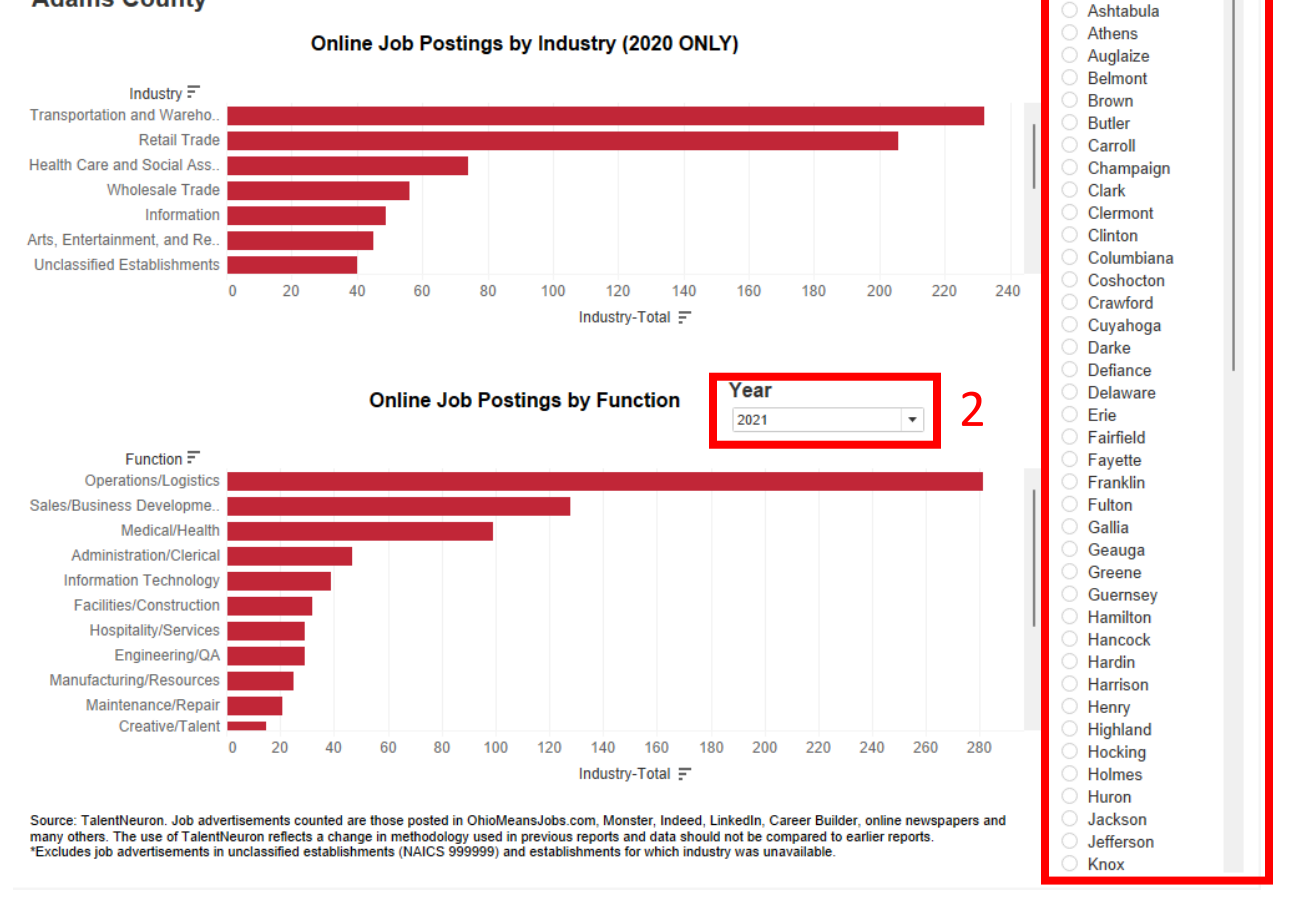

- b. The top visualization shows only the online job postings by industry in 2020. Job postings in 2020 were categorized into industries. Going forward, job postings will be categorized into functions.
- c. The Online Job Postings by Function visualization will be set to the county selected in Box 1. Change the year by making a selection in Box 2.
- d. Top Occupations, Skills, Certifications, and Employers.
  - i. Choose the year and the county on the right (Box 3).
  - ii. All the visualizations will change based on that selection

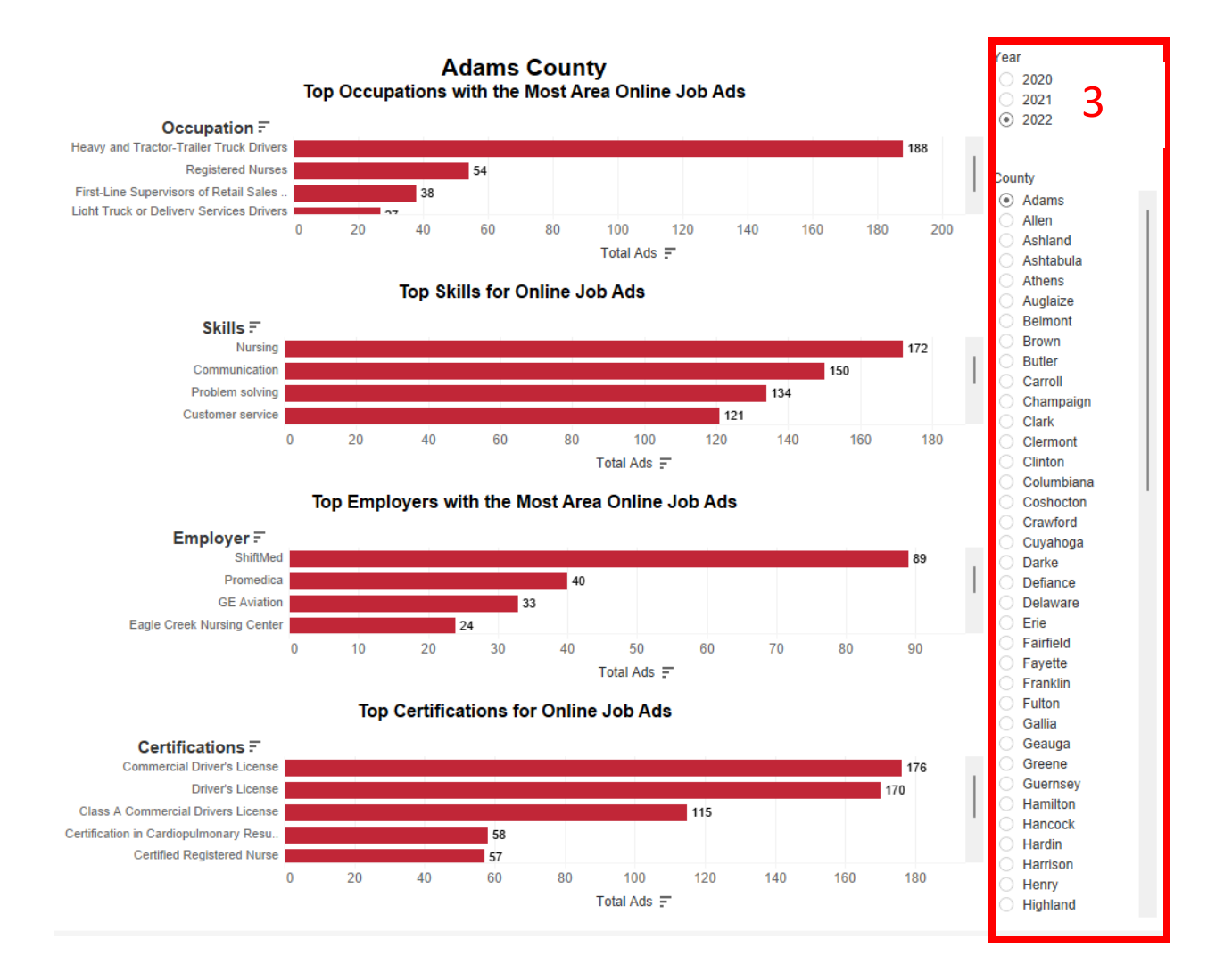

### 4. Industry Turnover Rates

- a. Use this visualization to compare industry turnover rates for each quarter in your county to Ohio's industry turnover rates.
- b. Choose the year (Box 1).
- c. Use the Area filter to add your county (Box 2). The visualization is set up to view one county and Ohio. You can make any selections you'd like by checking and unchecking boxes in this filter. You can add multiple counties, but more counties may make it difficult to view.

#### Industry Turnover Rates

The table below looks at industry turnover rates for Ohio and by county. Turnover rates are calculated from stable employment (employment that lasted one calendar quarter with the same employer) and are an indicator of job churn. Industries with high churn will have more openings to replace workers than industries with low churn. It should be noted that this calculation does not include short-term employment that lasts less than a full quarter.

| î |                                                  |       |       | ŀ     | Area / Yea | ar / Quarter |       |       |       |  |
|---|--------------------------------------------------|-------|-------|-------|------------|--------------|-------|-------|-------|--|
|   |                                                  |       | Adaı  | ns    |            |              | Ohi   | 0     |       |  |
|   |                                                  |       | 201   | 9     |            |              | 201   | 9     |       |  |
|   | Industry                                         | 1     | 2     | 3     | 4          | 1            | 2     | 3     | 4     |  |
|   | All NAICS Sectors                                | 9.8%  | 9.6%  | 11.0% | 10.9%      | 8.6%         | 8.1%  | 9.1%  | 10.2% |  |
|   | Accommodation and Food Services                  | 18.1% | 19.5% | 20.3% | 16.3%      | 16.5%        | 16.3% | 17.3% | 22.5% |  |
|   | Administrative and Support Services              | 18.6% | 13.8% | 27.2% | 16.7%      | 17.2%        | 16.3% | 20.0% | 19.2% |  |
|   | Agriculture, Forestry, Fishing and Hunting       |       |       |       |            | 9.1%         | 10.7% | 16.9% | 8.6%  |  |
|   | Arts, Entertainment, and Recreation              |       |       | 19.2% |            | 11.7%        | 11.8% | 24.1% | 19.2% |  |
|   | Construction                                     | 16.1% | 17.2% | 32.7% | 16.2%      | 7.8%         | 8.4%  | 14.6% | 10.1% |  |
|   | Educational Services                             | 5.0%  | 3.0%  | 1.9%  | 8.3%       | 6.9%         | 4.7%  | 3.3%  | 7.9%  |  |
|   | Finance and Insurance                            | 4.8%  | 4.8%  | 2.9%  | 3.5%       | 4.7%         | 4.6%  | 5.0%  | 4.9%  |  |
|   | Health Care and Social Assistance                | 8.2%  | 8.7%  | 8.5%  | 10.5%      | 7.6%         | 7.9%  | 7.8%  | 9.3%  |  |
|   | Information                                      | 12.5% |       | 7.8%  |            | 6.5%         | 6.4%  | 7.1%  | 8.2%  |  |
|   | Management of Companies and Enterprises          |       |       |       |            | 5.5%         | 5.5%  | 5.7%  | 5.6%  |  |
|   | Manufacturing                                    | 10.3% | 11.2% | 10.2% | 12.2%      | 5.6%         | 5.4%  | 5.3%  | 6.0%  |  |
|   | Mining, Quarrying, and Oil and Gas Extraction    |       | 10.3% |       | 7.9%       | 8.6%         | 8.7%  | 10.3% | 8.7%  |  |
|   | Other Services (except Public Administration)    | 10.3% | 9.4%  | 12.1% | 14.2%      | 8.8%         | 8.8%  | 9.5%  | 13.1% |  |
|   | Professional, Scientific, and Technical Services | 9.2%  | 6.3%  | 10.7% | 5.8%       | 7.7%         | 7.2%  | 7.5%  | 7.6%  |  |
|   | Public Administration                            | 4.8%  | 4.9%  | 5.4%  | 3.5%       | 3.5%         | 4.0%  | 5.3%  | 4.5%  |  |
|   | Real Estate and Rental and Leasing               |       | 11.9% | 8.6%  |            | 8.1%         | 8.3%  | 10.1% | 9.7%  |  |
|   | Retail Trade                                     | 12.9% | 11.1% | 11.2% | 13.5%      | 11.1%        | 9.6%  | 10.5% | 11.9% |  |
|   | Transportation and Warehousing                   | 6.4%  | 11.6% | 14.9% | 14.3%      | 9.4%         | 7.8%  | 9.6%  | 10.8% |  |
|   | Utilities                                        |       |       |       |            | 3.2%         | 3.3%  | 3.6%  | 3.5%  |  |
|   | Wholesale Trade                                  | 7.9%  | 9.5%  | 10.6% | 10.1%      | 6.1%         | 6.1%  | 6.4%  | 6.6%  |  |

Source: U.S. Census Bureau, Quarterly Workforce Indicators, All ownerships, except federal government \*Data non-disclosable as it does not meet U.S. Census Bureau publication standards.

1

② 2019

2020

Adams
 Allen
 Ashland
 Ashtabula
 Ashtabula
 Athens
 Auglaize
 Belmont
 Brown
 Butler
 Carroll

Champaign Clark Clermont Clinton Columbiana Coshocton Crawford Cuyahoga Darke Defiance Delaware Erie Fairfield Fayette Franklin Fulton Gallia Geauga Greene Guernsey Hamilton Hancock Hardin Harrison Henry Highland Hocking

Holmes

Year

Area

### 5. High School Enrollment

#### a. Choose a county in Box 1.

#### **High School Enrollment**

The table below shows annual enrollment trends for high school seniors for public, private and charter schools by fiscal year, where FY 1 represents the school year 2018-2019. Enrollment is the count of students in October of the school year. School enrollment is important as it has implications for the workforce as well as the county's capacity to accommodate its students. Enrollment changes can be affected by boundary changes or redistricting. Also presented in the table is information regarding the number of OhioMeansJobs.com K-12 accounts that migrated to regular OMJ accounts.

#### Athens

Number of High School Seniors (12th Graders\*)

| Champaign<br>Clark<br>Clarmont                 | Fiscal Year                                   | Public                                                   | Private*                                                               | Charter                                | Total**  | OMJ K 12 Accts Migrate<br>to Regular Acct*** |
|------------------------------------------------|-----------------------------------------------|----------------------------------------------------------|------------------------------------------------------------------------|----------------------------------------|----------|----------------------------------------------|
| Clermont<br>Clinton<br>Columbiana<br>Coshocton | 2014                                          | 466                                                      | 0                                                                      | 0                                      | 466      |                                              |
| Crawford<br>Cuyahoga<br>Darke<br>Defiance      | 2015                                          | 451                                                      | 0                                                                      | 0                                      | 451      | 95                                           |
| Delaware<br>Erie<br>Fairfield<br>Fayette       | 2016                                          | 396                                                      | 0                                                                      | 0                                      | 396      | 175                                          |
| Franklin<br>Fulton<br>Gallia<br>Geauga         | 2017                                          | 420                                                      | 0                                                                      | 0                                      | 420      | 250                                          |
| Greene<br>Guernsey<br>Hamilton                 | 2018                                          | 426                                                      |                                                                        | 0                                      | 426      | 363                                          |
| Harlin<br>Harrison<br>Henry                    | 2019                                          | 394                                                      |                                                                        | 0                                      | 394      | 668                                          |
| Highland<br>Hocking<br>Holmes<br>Huron         | 2020                                          | 418                                                      |                                                                        | 0                                      | 418      | 596                                          |
| Jackson<br>Jefferson                           | *Source: Ohio Depart<br>**Does not include <1 | tment of Education. All dat<br>10 estimate. If between 1 | a that represents <10 students i<br>and 10 students, the field will be | is masked to ensure student p<br>blank | orivacy. |                                              |

\*Does not include <10 estimate. If between 1 and 10 students, the field will be blank. Source: Monster Government Solutions.

- b. This visualization shows the number of high school seniors in public, private, and charter schools as well as the number of OhioMeansJobs.com K-12 accounts that migrated to regular OMJ accounts.
- c. If a space is blank, that means there are less than 10 students, and that exact number will not be shown. If there are no students at that type of school, it will display a zero.

County

Adams

Allen

 Athens Auglaize

Ashland Ashtabula

Belmont Brown

Butler Carroll

Knox

### 6. Local Area Talent Report

- a. Select the Year in **Box 1** and County in **Box 2**.
- b. All the visualizations will change according to those selections.

#### Local Area Talent Report

The tables and graphs below show the education levels and predominant skills of the county's workforce, as reported on resumes posted in OhioMeansJobs.com.

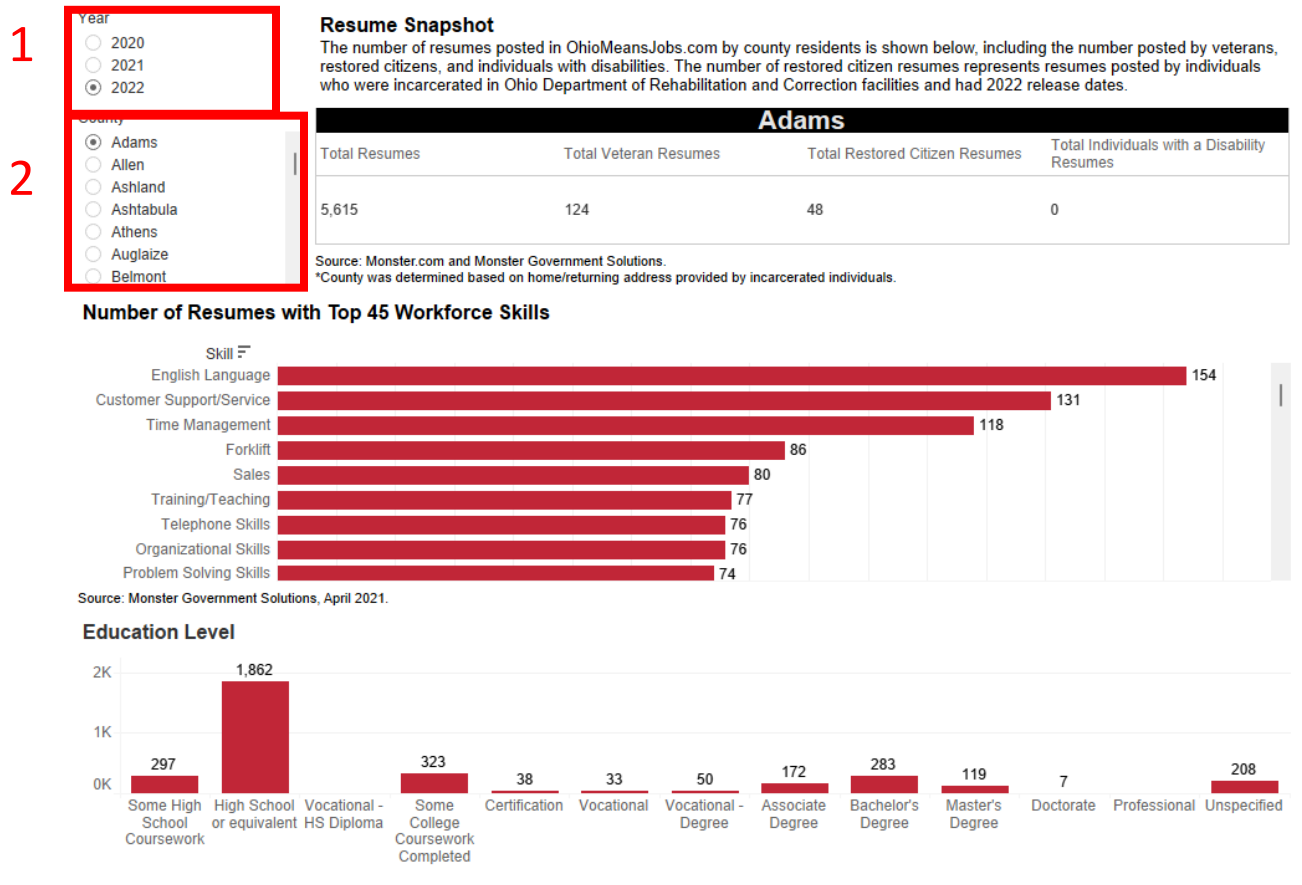

Source: Monster Government Solutions, April 2021. See "Quick Guide to Understanding the County Economic Health Reports" for description of educational categories.

## 7. Educational Attainment by age group

- a. Choose the year (Box 1) and county (Box 2)
- b. The visualization will change to show a list of age groups, educational attainment levels, and the number of people in that age range with each level of education.

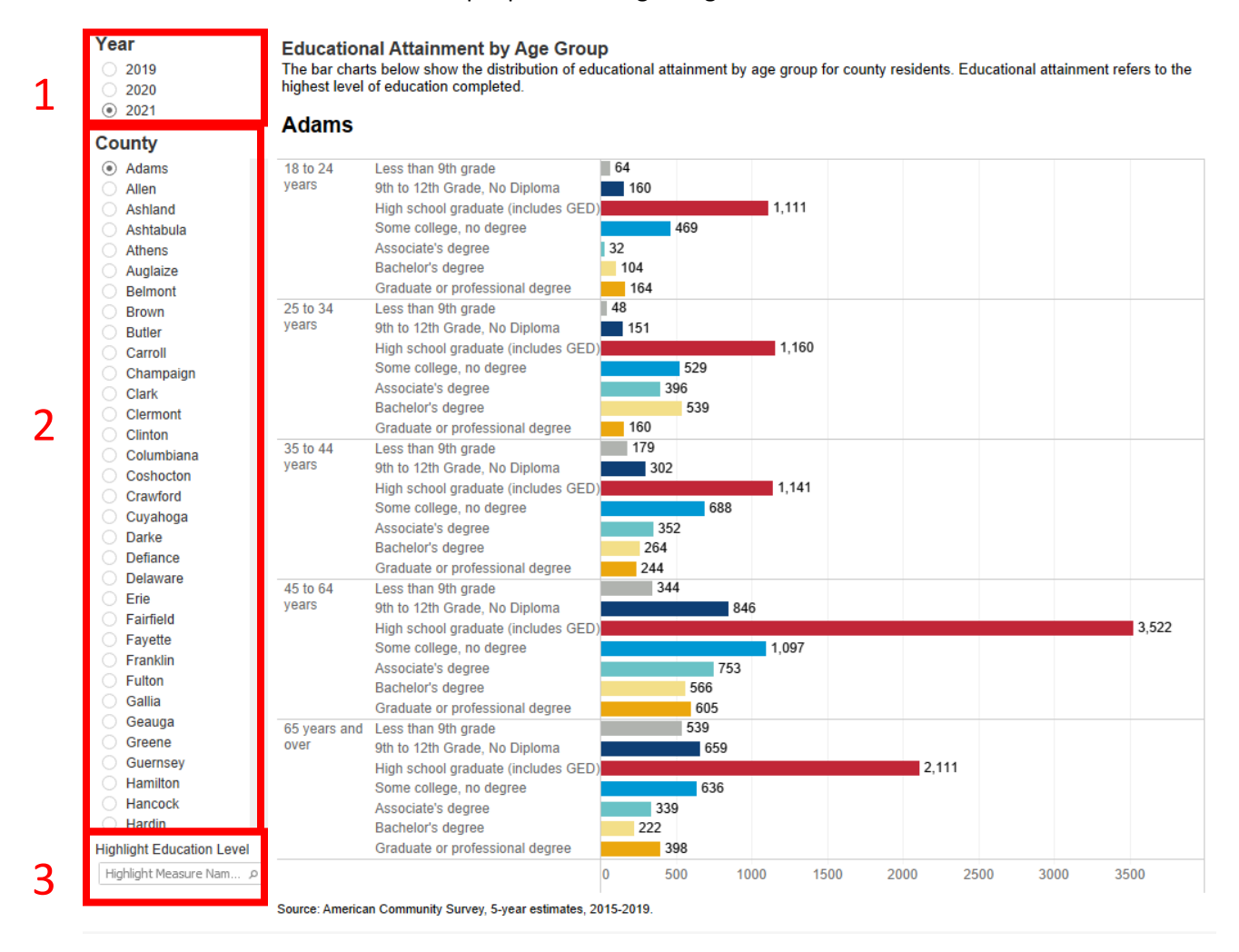

c. Underneath the County filter, you will find a "Highlight Education level" drop down (Box 3). If you want to view a particular level of education more easily in each of the age groups, choose it here, and it will highlight the level of education.

Educational Attainment by Age Group The bar charts below show the distribution of educational attainment by age group for county residents. Educational attainment refers to the highest level of education completed.

| ۲    | 2021                      | <b>∆</b> dams   |                                          |           |        |         |       |           |       |
|------|---------------------------|-----------------|------------------------------------------|-----------|--------|---------|-------|-----------|-------|
| Со   | unty                      | Adding          |                                          |           |        |         |       |           |       |
| ۲    | Adams                     | 18 to 24        | Less than 9th grade                      | 64        |        |         |       |           |       |
|      | Allen                     | years           | 9th to 12th Grade, No Diploma            | 160       |        |         |       |           |       |
|      | Ashland                   |                 | High school graduate (includes GED)      |           |        | 1,111   |       |           |       |
|      | Ashtabula                 |                 | Some college, no degree                  |           | 469    |         |       |           |       |
|      | Athens                    |                 | Associate's degree                       | 32        |        |         |       |           |       |
|      | Auglaize                  |                 | Bachelor's degree                        | 104       |        |         |       |           |       |
|      | Belmont                   |                 | Graduate or professional degree          | 164       |        |         |       |           |       |
|      | Brown                     | 25 to 34        | Less than 9th grade                      | 48        |        |         |       |           |       |
|      | Butler                    | years           | 9th to 12th Grade, No Diploma            | 151       |        |         |       |           |       |
|      | Carroll                   |                 | High school graduate (includes GED)      |           |        | 1,160   |       |           |       |
|      | Champaign                 |                 | Some college, no degree                  |           | 529    |         |       |           |       |
|      | Clark                     |                 | Associate's degree                       |           | 96     |         |       |           |       |
|      | Clermont                  |                 | Bachelor's degree                        |           | 539    |         |       |           |       |
|      | Clinton                   |                 | Graduate or professional degree          | 160       |        |         |       |           |       |
|      | Columbiana                | 35 to 44        | Less than 9th grade                      | 179       |        |         |       |           |       |
|      | Coshocton                 | years           | 9th to 12th Grade, No Diploma            | 302       |        |         |       |           |       |
|      | Crawford                  |                 | High school graduate (includes GED)      |           |        | 1,141   |       |           |       |
|      | Cuvahoga                  |                 | Some college, no degree                  |           | 688    |         |       |           |       |
|      | Darko                     |                 | Associate's degree                       |           | 2      |         |       |           |       |
|      | Daine                     |                 | Bachelor's degree                        | 264       |        |         |       |           |       |
|      | Deliance                  |                 | Graduate or professional degree          | 244       |        |         |       |           |       |
|      | Erio                      | 45 to 64        | Less than 9th grade                      | 34        | 4      |         |       |           |       |
|      | Ene                       | years           | 9th to 12th Grade, No Diploma            |           | 846    |         |       |           |       |
|      | Fairlieid                 |                 | High school graduate (includes GED)      |           |        |         |       |           | 3,522 |
|      | Fayelle                   |                 | Some college, no degree                  |           |        | 1,097   |       |           |       |
|      | Franklin                  |                 | Associate's degree                       |           | 753    |         |       |           |       |
|      | Fulton                    |                 | Bachelor's degree                        |           | 566    |         |       |           |       |
|      | Gallia                    |                 | Graduate or professional degree          |           | 605    |         |       |           |       |
|      | Geauga                    | 65 years and    | Less than 9th grade                      |           | 539    |         |       |           |       |
|      | Greene                    | over            | 9th to 12th Grade, No Diploma            |           | 659    |         |       |           |       |
|      | Guernsey                  |                 | High school graduate (includes GED)      |           |        |         | 2,111 |           |       |
|      | Hamilton                  |                 | Some college, no degree                  |           | 636    |         |       |           |       |
|      | Hancock                   |                 | Associate's degree                       |           | 9      |         |       |           |       |
| 0    | Hardin                    |                 | Bachelor's degree                        | 222       |        |         |       |           |       |
| High | light Education Level     |                 | Graduate or professional degree          |           |        |         |       |           |       |
| gra  | iduate (includes GED) 🛛 🗙 |                 |                                          | 0 5       | 00 100 | 00 1500 | 2000  | 2500 3000 | 3500  |
|      |                           |                 |                                          |           |        |         |       |           |       |
|      |                           | Source: America | n Community Survey, 5-year estimates, 20 | 018-2021. |        |         |       |           |       |

3

Year

2019
2020
2021

d. Hovering over any of the bars will show you a tool tip that lists the age category, the total number of people in that age group that has that level of education, and the total number of people in that age group.

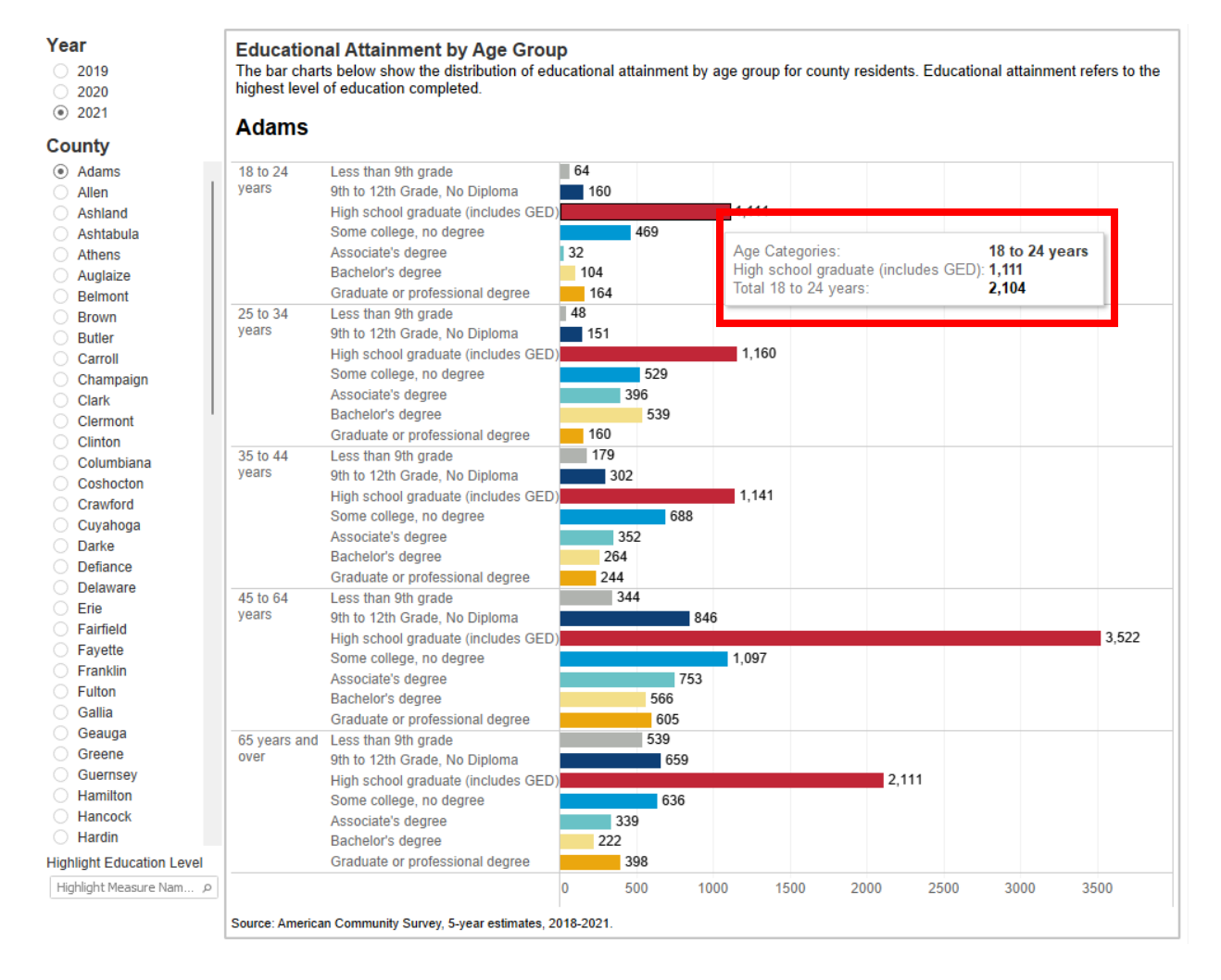

### 8. Veteran Employment

a. Choose the year (Box 1) and the county (Box 2).

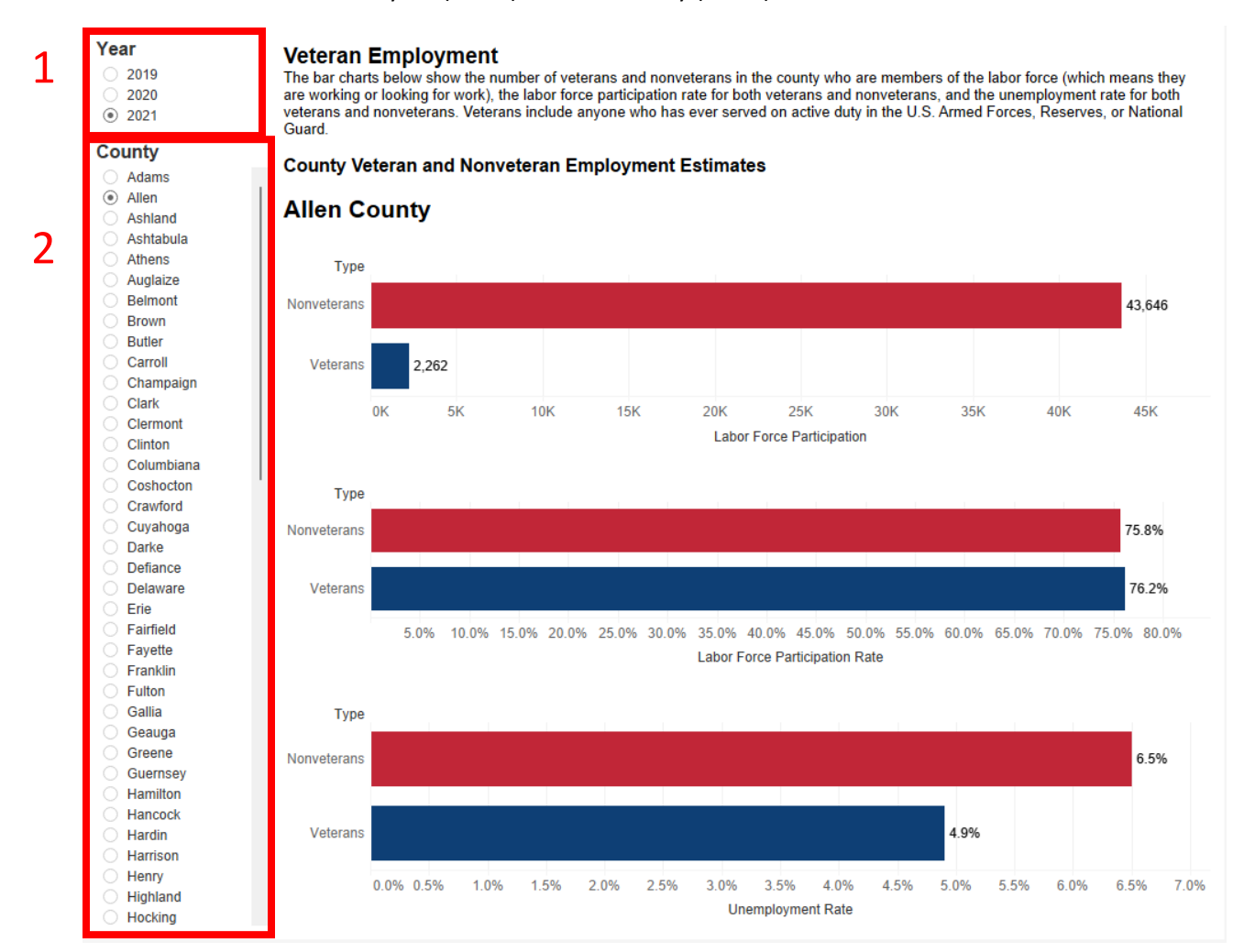

b. All the visualizations will change with these two selections.

### 9. Civilian Labor Force and Commuting Patterns

### a. Civilian Labor Force

i. Choose a county in **Box 1**.

#### **Civilian Labor Force**

The bar charts below show the county's civilian labor force. This includes everyone 16 and older who is working or looking for work. It does not include military personnel, individuals in institutions, those studying or keeping house full-time, retirees, or volunteer workers.

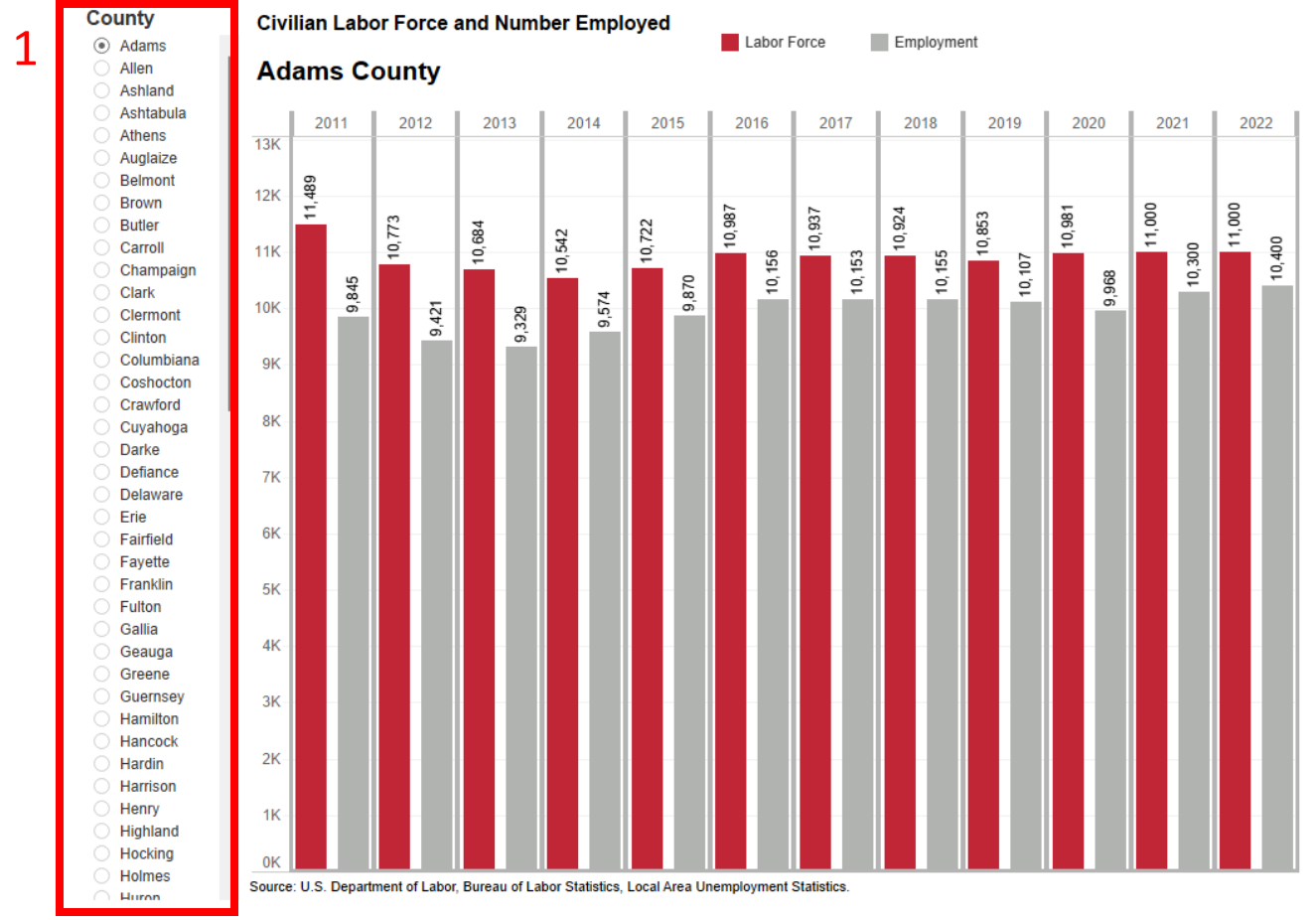

- b. Commuting Patterns
  - i. Choose a county in Box 2.
  - ii. All visualizations will change based on that selection.

| ) Adams<br>) Allen<br>) Ashland<br>) Ashtabula                                                                                                    | The tables below                                                                                                    | g Pattern<br>v show the co<br>ng Tren                                                        | ommuting<br>ds - A                                      | patterns of wo     | rkers wh<br>Dunty                                                                               | no eithe                                                                   | r live in or wo                                                                                                    | rk in the c                                                                                                    | ounty.                         |                  |                        | Live in<br>Live in<br>Work i                                                                                               | , work i<br>, work (<br>n, live c                                               | in<br>out<br>out  |
|----------------------------------------------------------------------------------------------------|----------------------------------------------------------------------------------------------------|----------------------------------------------------------------------------------------------|---------------------------------------------------------|--------------------|-------------------------------------------------------------------------------------------------|----------------------------------------------------------------------------|----------------------------------------------------------------------------------------------------|----------------------------------------------------------------------------------------------------|--------------------------------|------------------|------------------------|----------------------------------------------------------------------------------------------------|---------------------------------------------------------------------------------|-------------------|
| Athens                                                                                                    | 60%                                                                                                    |                                                                                              |                                                         |                    |                                                                                                 |                                                                            |                                                                                                    |                                                                                                    |                                |                  |                        |                                                                                                    |                                                                                 |                   |
| Relmont                                                                                                    | 00%                                                                                                    |                                                                                              |                                                         |                    |                                                                                                 |                                                                            |                                                                                                    |                                                                                                    |                                |                  |                        |                                                                                                    |                                                                                 |                   |
| Brown                                                                                                    | 40%                                                                                                    |                                                                                              |                                                         |                    |                                                                                                 |                                                                            |                                                                                                    |                                                                                                    |                                |                  |                        |                                                                                                    |                                                                                 |                   |
| Butler                                                                                                    | 20%                                                                                                    |                                                                                              |                                                         |                    |                                                                                                 |                                                                            |                                                                                                    |                                                                                                    |                                |                  |                        |                                                                                                    |                                                                                 |                   |
| Carroll                                                                                                    | 001                                                                                                    |                                                                                              |                                                         |                    |                                                                                                 |                                                                            |                                                                                                    |                                                                                                    |                                |                  |                        |                                                                                                    |                                                                                 |                   |
| Champaign                                                                                                    | 0%                                                                                                    |                                                                                              |                                                         |                    |                                                                                                 |                                                                            |                                                                                                    |                                                                                                    |                                |                  |                        |                                                                                                    |                                                                                 |                   |
| Clark                                                                                                    | 2005 20                                                                                                    | 6 2007                                                                                       | 2008                                                    | 2009 201           | 0 201                                                                                           | 1 2                                                                        | 012 2013                                                                                                    | 2014                                                                                                    | 2015                           | 2016             | 201                    | 17 2                                                                                                    | 018                                                                             | 2019              |
| lermont                                                                                                    |                                                                                                    |                                                                                              | _                                                       |                    |                                                                                                 |                                                                            |                                                                                                    |                                                                                                    |                                |                  |                        |                                                                                                    |                                                                                 |                   |
| Clinton                                                                                                    | Commutir                                                                                                    | g Patter                                                                                     | ns - Ao                                                 | dams Co            | inty, 2                                                                                         | 2010                                                                       | - 2020                                                                                                    |                                                                                                    |                                |                  |                        |                                                                                                    |                                                                                 |                   |
| olumbiana                                                                                                    |                                                                                                    |                                                                                              |                                                         |                    |                                                                                                 |                                                                            |                                                                                                    |                                                                                                    |                                |                  |                        | _                                                                                                    |                                                                                 |                   |
| Coshocton                                                                                                    | Vear #                                                                                                    | Of Workers Who                                                                               | o Live And                                              | Are Employed H     | #                                                                                               | Of Work                                                                    | Another Cours                                                                                                    | ere, But Wo<br>ntv                                                                                                    | rk In                          | # Of V           | /orkers W<br>An        | /ho Wor<br>other C                                                                                                    | k Here,                                                                         | But Live          |
| Crawford                                                                                                    | 2010                                                                                                    | of workers with                                                                              | 3.355                                                   | Are Employed I     | 10                                                                                              |                                                                            | 4,400                                                                                                    | ity                                                                                                    |                                |                  | ~                      | 2.39                                                                                                    | l                                                                               |                   |
| uyahoga                                                                                                    | 2016                                                                                                    |                                                                                              | 3,353                                                   |                    |                                                                                                 |                                                                            | 4,877                                                                                                    |                                                                                                    |                                |                  |                        | 2,260                                                                                                    | )                                                                               |                   |
| arke                                                                                                    | 2017                                                                                                    |                                                                                              | 3,269                                                   |                    |                                                                                                 |                                                                            | 4,869                                                                                                    |                                                                                                    |                                |                  |                        | 2,424                                                                                                    | 1                                                                               |                   |
| fience                                                                                                    | 2018                                                                                                    |                                                                                              |                                                         |                    |                                                                                                 |                                                                            |                                                                                                    |                                                                                                    |                                |                  |                        | 2.244                                                                                                    |                                                                                 |                   |
| elidrice                                                                                                    | 2010                                                                                                    |                                                                                              | 3,186                                                   |                    |                                                                                                 |                                                                            | 4,950                                                                                                    |                                                                                                    |                                |                  |                        | 2,313                                                                                                    | )                                                                               |                   |
| aware                                                                                                    | 2019                                                                                                    |                                                                                              | 3,186<br>3,191                                          |                    |                                                                                                 |                                                                            | 4,950<br>4,973                                                                                                    |                                                                                                    |                                |                  |                        | 2,31:                                                                                                    | )<br>I                                                                          |                   |
| aware                                                                                                    | 2019<br>2020<br>Commuting                                                                                                    | Trends for                                                                                   | 3,186<br>3,191<br>2,915<br>r Out-C                      | ommuters           | - Live                                                                                          | in                                                                         | 4,950<br>4,973<br>4,856                                                                                                    | na Trer                                                                                                    | ds for                         | In-Co            | mmut                   | 2,31:<br>2,15 <sup>-</sup><br>2,19:<br>ers –                                                                               | y<br>Work                                                                       | k in              |
| Delaware<br>Erie<br>Gairfield<br>Gayette<br>Franklin<br>Fulton                                                                                                    | Commuting<br>County, but                                                                                                    | Trends for<br>Work in A                                                                      | 3,186<br>3,191<br>2,915<br>r Out-C<br>nother            | ommuters<br>County | – <b>Live</b><br>Year                                                                           | in                                                                         | 4,950<br>4,973<br>4,856<br>Commuti<br>County, I                                                                                                    | ng Trer<br>out Live                                                                                                    | ids for<br>in And              | In-Co<br>other ( | mmut<br>Count <u>y</u> | 2,313<br>2,15<br>2,193<br>ers –                                                                                            | Year                                                                            | k in              |
| laware<br>e<br>rfield<br>yette<br>unklin<br>ton                                                                                                    | Commuting<br>County, but                                                                                                    | Trends for<br>Work in A                                                                      | 3,186<br>3,191<br>2,915<br>r Out-C<br>nother            | ommuters<br>County | – <b>Live</b><br>Year                                                                           | in                                                                         | 4,950<br>4,973<br>4,856<br>Commuti<br>County, I                                                                                                    | ng Trer<br>out Live                                                                                                    | ids for<br>in And              | In-Co<br>other ( | mmut<br>Count <u>i</u> | 2,313<br>2,15<br>2,193<br>ers –<br>y                                                                                       | Year                                                                            | <b>k in</b><br>20 |
| lamite<br>laware<br>e<br>rfield<br>yette<br>unklin<br>ton<br>llia<br>auga<br>sene                                                                                                    | Commuting<br>County, but                                                                                                    | Trends for<br>Work in A<br>es for Out-Cor                                                    | 3,186<br>3,191<br>2,915<br>r Out-C<br>nother            | ommuters<br>County | - Live<br>Year<br>2019 20<br>517                                                                | in<br>)20 <del></del><br>514                                               | 4,950<br>4,973<br>4,856<br>Commuti<br>County, I<br>Top Home C                                                                                                    | ng Trer<br>but Live                                                                                                    | ids for<br>in And              | In-Co<br>other ( | mmut<br>Count <u>y</u> | 2,313<br>2,15<br>2,19<br>ers –<br>y<br>201<br>42                                                                           | Year                                                                            | <b>k in</b><br>20 |
| laware<br>e<br>rfield<br>vette<br>inklin<br>ton<br>Ilia<br>auga<br>eene<br>ernsey                                                                                                    | Top Work County, County, Count       | Trends for<br>Work in A<br>es for Out-Cor<br>H                                               | 3,186<br>3,191<br>2,915<br>r Out-C<br>nother            | ommuters<br>County | - Live<br>Year<br>2019 20<br>517<br>457                                                         | in<br>)20 =<br>514<br>487                                                  | 4,950<br>4,973<br>4,856<br>Commuti<br>County, I<br>Top Home C<br>Brown Coun<br>Scioto Coun                                                                                                    | ng Trer<br>out Live                                                                                                    | ids for<br>in And<br>r In-Comr | In-Co<br>other ( | mmut<br>Count <u>i</u> | 2,313<br>2,15<br>2,19<br>ers –<br>y<br>201<br>42                                                                           | Year<br>9<br>2                                                                  | <b>k in</b><br>20 |
| laware<br>laware<br>e<br>irfield<br>yette<br>anklin<br>ltion<br>llia<br>auga<br>eene<br>eene<br>eensey<br>milton                                                                                                | Top Work County,<br>Brown County, Cunty, Franklin County, Franklin County                                                                                                    | Trends for<br>Work in A<br>es for Out-Cor<br>H<br>OH                                         | 3,186<br>3,191<br>2,915<br>r Out-C<br>nother            | ommuters<br>County | - Live<br>Year<br>2019 20<br>517<br>457<br>401                                                  | in<br>)20 = -<br>514<br>487<br>443                                         | 4,950<br>4,973<br>4,856<br>Commuti<br>County, I<br>Top Home C<br>Brown Coun<br>Scioto Coun<br>Highland Co                                                                                                    | ng Trer<br>but Live<br>counties fo<br>ty, OH<br>ty, OH<br>unty, OH                                                      | ids for<br>in And              | In-Co<br>other ( | mmut<br>Count <u>y</u> | 2,313<br>2,15<br>2,19<br>ers –<br>y<br>201<br>42<br>9<br>23                                                                | 9<br>Worl<br>Year<br>9<br>2<br>2<br>3                                           | <b>k in</b><br>20 |
| field<br>ette<br>nklin<br>on<br>iia<br>uuga<br>ene<br>ernsey<br>niiton<br>iicock                                                                                                    | Top Work County<br>Brown County, Cunty<br>Franklin County, Fighland County,                                                                                                    | Trends for<br>Work in A<br>es for Out-Cor<br>H<br>, OH<br>OH                                 | 3,186<br>3,191<br>2,915<br>r Out-C<br>nother            | ommuters<br>County | - Live<br>Year<br>2019 20<br>517<br>457<br>401<br>451                                           | in<br>20 =<br>514<br>487<br>443<br>407                                     | 4,950<br>4,973<br>4,856<br>Commuti<br>County, I<br>Top Home C<br>Brown Coun<br>Scioto Coun<br>Highland Co<br>Clermont Co                                                                                              | ng Trer<br>out Live<br>counties fo<br>ty, OH<br>ty, OH<br>unty, OH<br>unty, OH                                          | nds for<br>in And              | In-Co<br>other ( | mmut<br>Count <u>y</u> | 2,313<br>2,15<br>2,19<br>ers –<br>y<br>201<br>42<br>9<br>23<br>8                                                           | year<br>9<br>2<br>3<br>3<br>1                                                   | <b>k in</b><br>20 |
| ance<br>aware<br>field<br>ette<br>on<br>hklin<br>on<br>bia<br>auga<br>ene<br>errnsey<br>nilton<br>hcock<br>din                                                                                                  | Top Work County<br>Brown County, Cunty<br>Franklin County<br>Highland County                                                                                                    | Trends for<br>Work in A<br>es for Out-Cor<br>H<br>OH<br>OH                                   | 3,186<br>3,191<br>2,915<br>r Out-C<br>nother            | ommuters<br>County | - Live<br>Year<br>2019 20<br>517<br>457<br>401<br>451                                           | in<br>20 =<br>514<br>487<br>443<br>407                                     | 4,950<br>4,973<br>4,856<br>Commuti<br>County, I<br>Top Home C<br>Brown Coun<br>Scioto Coun<br>Highland Co<br>Clermont CC<br>Pike County                                                                               | ng Trer<br>put Live<br>counties fo<br>ty, OH<br>ty, OH<br>unty, OH<br>unty, OH                                          | ids for<br>in And              | In-Co<br>other ( | mmut<br>Count <u>y</u> | 2,313<br>2,15<br>2,19<br>2,19<br><b>ers –</b><br><b>y</b><br>201<br>42<br>9<br>23<br>8<br>6                                | Year<br>9<br>2<br>2<br>3<br>11<br>2                                             | <b>k in</b><br>20 |
| Iance<br>Iaware<br>e<br>irfield<br>yette<br>anklin<br>Iton<br>Itia<br>eene<br>eene<br>eene<br>eene<br>ymilton<br>ncock<br>rdin<br>rrison                                                                        | Top Work County<br>Brown County, C<br>Hamilton County, C<br>Hamilton County,<br>Franklin County,<br>Highland County,<br>Scioto County, C                                                                                                    | Trends for<br>Work in A<br>es for Out-Cor<br>H<br>OH<br>OH<br>OH                             | 3,186<br>3,191<br>2,915<br>r Out-C<br>nother            | ommuters<br>County | - Live<br>Year<br>2019 20<br>517<br>457<br>401<br>451<br>358                                    | in<br>20 ∓<br>514<br>487<br>443<br>407<br>400                              | 4,950<br>4,973<br>4,856<br>Commuti<br>County, I<br>Top Home C<br>Brown Coun<br>Scioto Coun<br>Highland Co<br>Clermont Co<br>Pike County<br>Hamilton Co                                                                | ng Trer<br>but Live<br>counties fo<br>ty, OH<br>ty, OH<br>unty, OH<br>unty, OH<br>unty, OH                              | ids for<br>in And              | In-Co<br>other ( | mmut<br>Count <u>y</u> | 2,313<br>2,15<br>2,193<br>ers –<br>y<br>201<br>42<br>9<br>23<br>8<br>6<br>23                                               | Year<br>9<br>2<br>3<br>11<br>2<br>6                                             | <b>k in</b><br>20 |
| anarice<br>elaware<br>airfield<br>ayette<br>anklin<br>allia<br>eauga<br>eauga<br>eene<br>uernsey<br>amilton<br>ancock<br>ardin<br>arrison<br>enry<br>ohland                                                     | Top Work Count<br>Brown County, C<br>Hamilton County, Franklin County,<br>Highland County,<br>Scioto County, Mason County, H                                                                                                    | Trends for<br>Work in A<br>es for Out-Cor<br>H<br>OH<br>OH<br>H<br>Y                         | 3,186<br>3,191<br>2,915<br>r Out-C<br>nother<br>mmuters | ommuters<br>County | - Live<br>Year<br>2019 20<br>517<br>457<br>401<br>451<br>358<br>290                             | in<br>514<br>487<br>443<br>407<br>400<br>237                               | 4,950<br>4,973<br>4,856<br>Commuti<br>County, I<br>Top Home C<br>Brown Coun<br>Scioto Coun<br>Highland Co<br>Clermont Cc<br>Pike County<br>Hamilton Co<br>Ross County                                                 | ng Trer<br>but Live<br>counties fo<br>ty, OH<br>ty, OH<br>unty, OH<br>unty, OH<br>unty, OH                              | ids for<br>in And              | In-Co<br>other ( | mmut<br>Count <u>y</u> | 2,313<br>2,15<br>2,193<br>ers –<br>y<br>201<br>42<br>9<br>23<br>8<br>6<br>23<br>8<br>6<br>23<br>5                          | Year<br>9<br>2<br>2<br>3<br>11<br>2<br>6<br>5                                   | <b>k in</b><br>20 |
| elaware<br>rie<br>airfield<br>ayette<br>ranklin<br>ulton<br>allia<br>eauga<br>reene<br>uernsey<br>amilton<br>ancock<br>ardin<br>arrison<br>enry<br>ighland<br>ocking                                            | Top Work Count<br>Brown County, Cu<br>Hamilton County,<br>Franklin County,<br>Kighland County,<br>Scioto County, C<br>Mason County,<br>Clermont County                                                                                                    | Trends for<br>Work in A<br>es for Out-Cor<br>H<br>, OH<br>OH<br>, OH<br>H<br>H<br>;Y<br>, OH | 3,186<br>3,191<br>2,915<br>r Out-C<br>nother            | ommuters<br>County | - Live<br>Year<br>2019 20<br>517<br>457<br>401<br>451<br>358<br>290<br>214                      | in<br>514<br>487<br>443<br>400<br>237<br>205                               | 4,950<br>4,973<br>4,856<br>Commuti<br>County, I<br>Top Home C<br>Brown Coun<br>Scioto Coun<br>Highland Co<br>Clermont Cc<br>Pike County<br>Hamilton Cou<br>Ross County<br>Mason Cour                                  | ng Trer<br>but Live<br>counties fo<br>ty, OH<br>ty, OH<br>unty, OH<br>unty, OH<br>r, OH<br>ty, KY                       | ids for<br>in And              | In-Co<br>other ( | mmut<br>Count <u>i</u> | 2,315<br>2,15<br>2,193<br>ers –<br>y<br>201<br>42<br>9<br>233<br>8<br>6<br>233<br>8<br>6<br>233<br>5<br>8                  | Year<br>9<br>2<br>3<br>3<br>1<br>2<br>3<br>3<br>1<br>1<br>2<br>6<br>5<br>6<br>5 | <b>k in</b><br>20 |
| elaware<br>elaware<br>elaware<br>airfield<br>ayette<br>ranklin<br>ulton<br>allia<br>eauga<br>reene<br>uernsey<br>amilton<br>ancock<br>ardin<br>arrison<br>enry<br>ighland<br>ocking<br>olmes                    | Top Work Count<br>Brown County, Cunty, Branklin County,<br>Hamilton County,<br>Franklin County,<br>Kighland County,<br>Clermont County,<br>Pike County, OH                                                                                                    | Trends for<br>Work in A<br>es for Out-Cor<br>H<br>OH<br>OH<br>OH<br>H<br>Y<br>OH             | 3,186<br>3,191<br>2,915<br>r Out-C<br>nother            | ommuters<br>County | - Live<br>Year<br>2019 20<br>517<br>457<br>401<br>451<br>358<br>290<br>214<br>170               | in<br>20 =<br>514<br>487<br>443<br>407<br>400<br>237<br>205<br>185         | 4,950<br>4,973<br>4,856<br>Commuti<br>County, I<br>Top Home C<br>Brown Coun<br>Scioto Coun<br>Highland Co<br>Clermont Co<br>Pike County<br>Hamilton Co<br>Ross County<br>Mason Cour                                   | ng Trer<br>but Live<br>counties fo<br>ty, OH<br>ty, OH<br>unty, OH<br>unty, OH<br>ty, CH<br>ty, KY<br>y, OH             | ids for<br>in And              | In-Co<br>other ( | mmut<br>Count <u>i</u> | 2,315<br>2,15<br>2,19<br>ers –<br>y<br>201<br>42<br>9<br>233<br>8<br>6<br>23<br>5<br>8<br>6<br>23<br>5<br>8<br>8<br>5<br>5 | Year<br>9<br>2<br>2<br>3<br>11<br>2<br>6<br>5<br>5<br>6<br>5                    | <b>k in</b><br>20 |
| elaware<br>elaware<br>elaware<br>rie<br>airfield<br>ayette<br>tranklin<br>ulton<br>aillia<br>ieauga<br>ireene<br>uernsey<br>amilton<br>ancock<br>ardin<br>arrison<br>enry<br>ighland<br>ocking<br>olmes<br>uron | Top Work County<br>County, but<br>Top Work County, Cunty, County, Cunty, Cunty, Cunty, Cunty, Cunty, Cunty, Cinter County, Cinter Co | Trends for<br>Work in A<br>es for Out-Cor<br>H<br>OH<br>OH<br>OH<br>H<br>Y<br>OH             | 3,186<br>3,191<br>2,915<br>r Out-C<br>nother<br>mmuters | ommuters<br>County | - Live<br>Year<br>2019 20<br>517<br>457<br>401<br>451<br>358<br>290<br>214<br>170<br>143        | 20 <b>∓</b><br>514<br>487<br>443<br>407<br>400<br>237<br>205<br>185<br>107 | 4,950<br>4,973<br>4,856<br>Commuti<br>County, I<br>Top Home C<br>Brown Coun<br>Scioto Coun<br>Highland Co<br>Clermont Cc<br>Pike County<br>Hamilton Co<br>Ross County<br>Mason Cour<br>Butler Count<br>Clinton Cour   | ng Trer<br>put Live<br>counties fo<br>ty, OH<br>ty, OH<br>unty, OH<br>unty, OH<br>unty, OH<br>ty, KY<br>y, OH           | nds for<br>in And              | In-Co<br>other ( | mmut<br>Count          | 2,313<br>2,15<br>2,19<br>ers –<br>y<br>201<br>42<br>9<br>23<br>8<br>6<br>23<br>8<br>6<br>23<br>5<br>8<br>8<br>5<br>5       | Year<br>9<br>2<br>2<br>3<br>1<br>1<br>2<br>6<br>5<br>5<br>6<br>5<br>5           | k in<br>20        |
| elaware<br>elaware<br>elaware<br>airfield<br>ayette<br>ranklin<br>ulton<br>allia<br>eauga<br>reene<br>uernsey<br>amilton<br>ancock<br>ardin<br>arrison<br>enry<br>ighland<br>ocking<br>olmes<br>uron<br>ackson  | Top Work County<br>County, but<br>Top Work County, Cu<br>Brown County, C<br>Hamilton County,<br>Franklin County,<br>Highland County, Highland County, C<br>Mason County, C<br>Pike County, OH<br>Ross County, OH<br>Butter County, OH                                                                                                    | Trends for<br>Work in A<br>es for Out-Cor<br>H<br>OH<br>OH<br>OH<br>OH<br>CH<br>SY<br>OH     | 3,186<br>3,191<br>2,915<br>r Out-C<br>nother            | ommuters<br>County | - Live<br>Year<br>2019 20<br>517<br>457<br>401<br>451<br>358<br>290<br>214<br>170<br>143<br>114 | 20 =<br>514<br>487<br>443<br>400<br>237<br>205<br>185<br>107<br>101        | 4,950<br>4,973<br>4,856<br>Commuti<br>County, I<br>Top Home C<br>Brown Coun<br>Scioto Coun<br>Highland Co<br>Clermont Cou<br>Pike County<br>Hamilton Cou<br>Ross County<br>Mason Cour<br>Butler Count<br>Clinton Cour | ng Trer<br>but Live<br>counties fo<br>ty, OH<br>ty, OH<br>unty, OH<br>unty, OH<br>unty, OH<br>ty, KY<br>y, OH<br>ty, OH | ids for<br>in And              | In-Co<br>other ( | mmut<br>Count          | 2,315<br>2,15<br>2,19<br>2<br>201<br>42<br>201<br>42<br>23<br>8<br>8<br>6<br>6<br>23<br>5<br>5<br>8<br>8<br>5<br>5         | Year<br>9<br>22<br>23<br>31<br>11<br>26<br>55<br>66<br>55                       | <b>k in</b><br>2  |

### **10. Area Population to Jobs**

- a. Choose an area or areas in Box 1 to operate the line graph. This is intended to be your county and Ohio, but you can compare any number of counties.
- b. Change the year in Box 2 to change the population to job ratio map.

#### Population-to-Jobs Ratio

The graph and map below show the county's working-age population-to-jobs ratio. The working-age population includes everyone ages 18 to 64. Higher population-to-jobs ratios indicate there are more working-age adults than jobs, which could lead workers to commute to other counties for work. Lower ratios could indicate that the county tends to attract commuters.

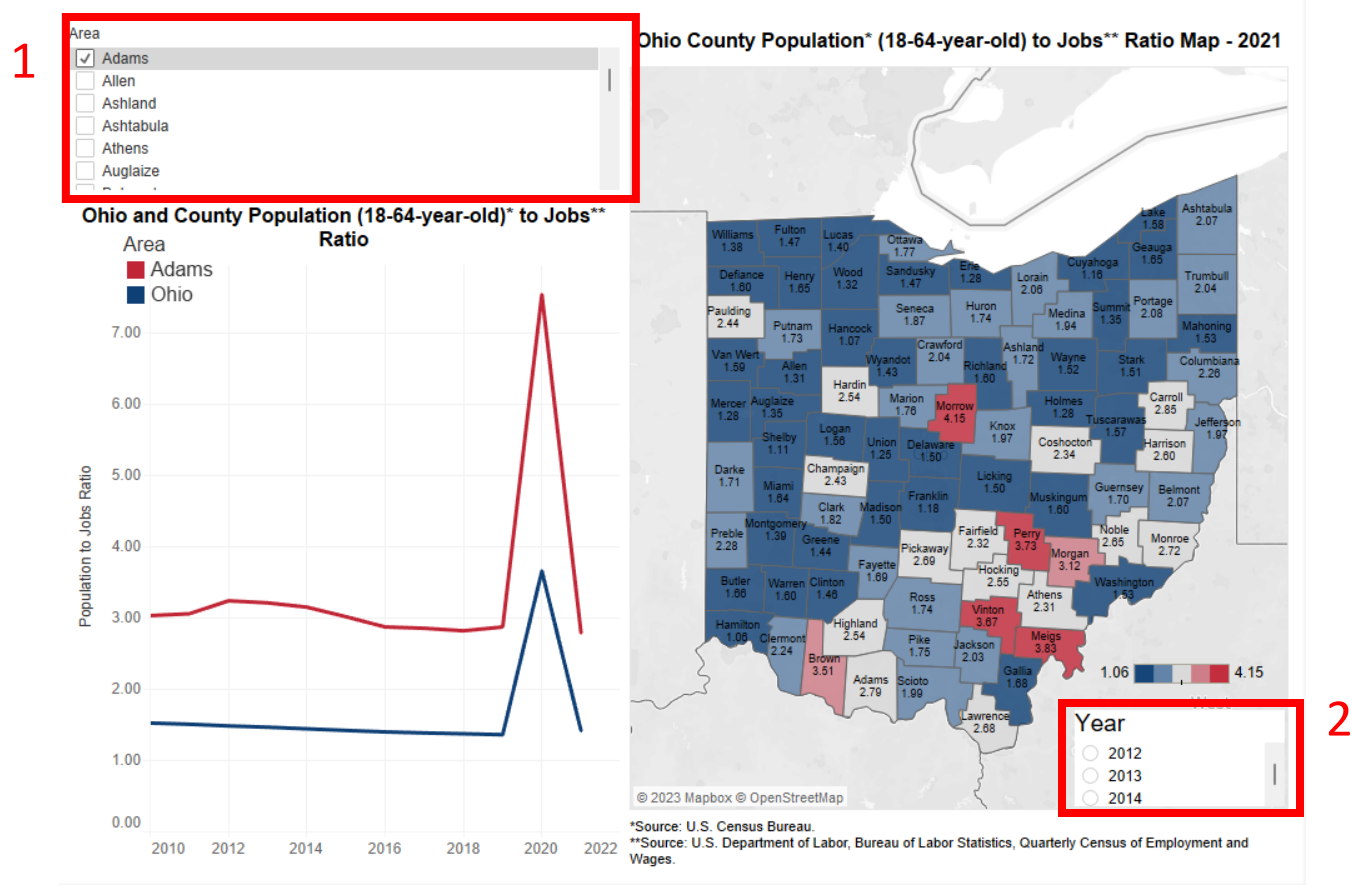

### 11. Profile of UI Claims

- a. Choose the year (Box 1) and county (Box 2).
- b. All the visualizations will change based on those selections.

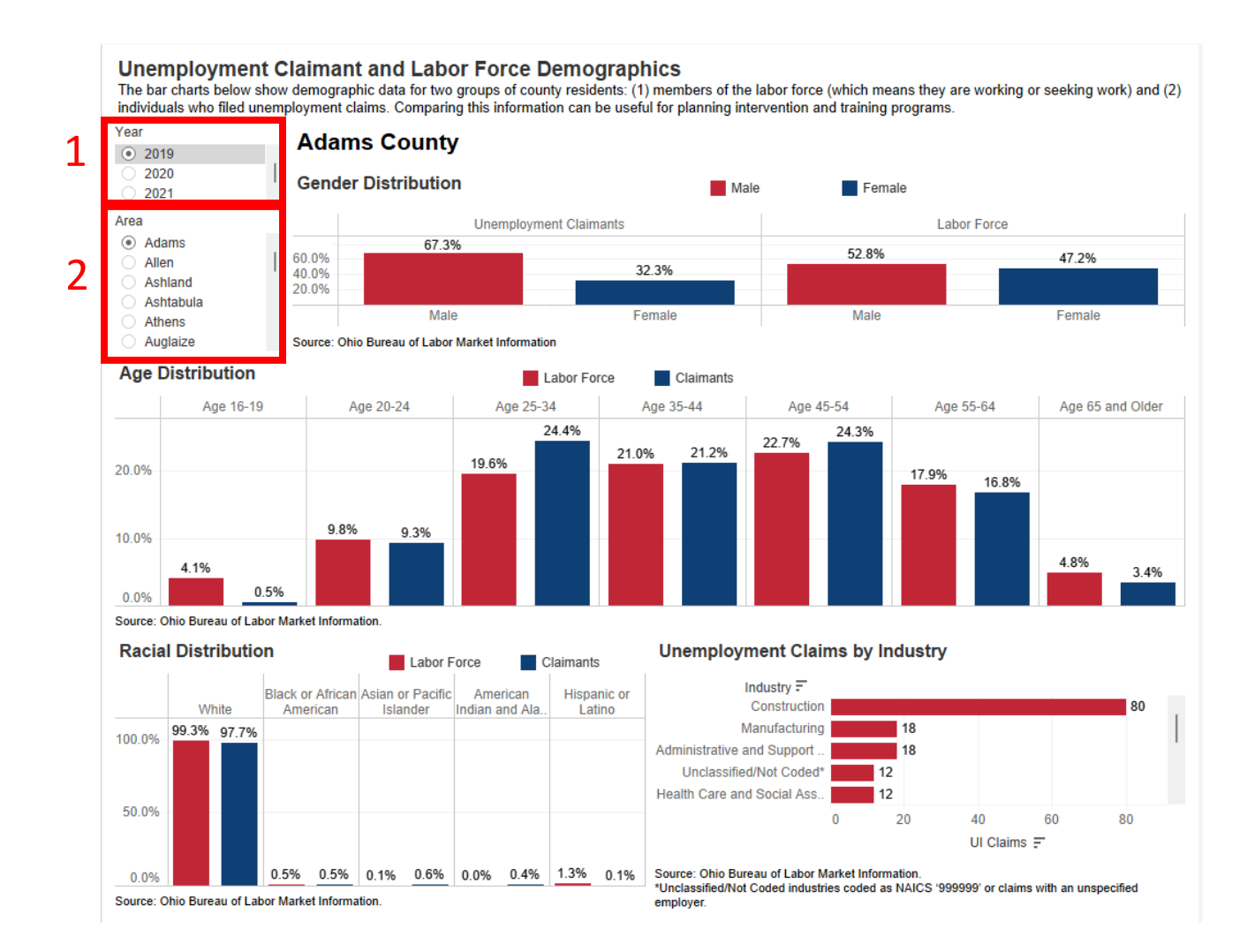

### Want a PDF of one of the visualizations?

a. At the bottom right of the visualization, there is a download button. It is highlighted by a red box below. **NOTE:** Make sure you've made all the selections you need on the visualization before you download the PDF.

#### Annual Employment Percent by Industry

The table below shows how jobs are distributed throughout the county by industry. The higher the percentage, the more workers there are in the industry. Multiple years are shown to demonstrate how employment in the industries may have shifted over time. However, percent change across years does not necessarily indicate growth or decline in employment by industry.

| Area                                             |        |        |        | Area                                             |        |        |        |
|--------------------------------------------------|--------|--------|--------|--------------------------------------------------|--------|--------|--------|
| ◯ Adams                                          |        |        |        | Adams                                            |        |        |        |
| ◯ Allen                                          |        |        |        | Allen                                            |        |        |        |
| <ul> <li>Ashland</li> </ul>                      |        |        |        | <ul> <li>Ashland</li> </ul>                      |        |        |        |
| Ashtabula                                        |        |        |        | Ashtabula                                        |        |        |        |
| Athens                                           |        |        |        | O Athens                                         |        |        |        |
| O Auglaize                                       |        |        |        | Auglaize     Delevent                            |        |        |        |
| Beimont                                          |        |        |        | Beimont                                          |        |        |        |
| BIOWO                                            |        |        |        | C) Brown                                         |        |        |        |
| Ashland                                          |        |        |        | Ashland                                          |        |        |        |
| Industry F                                       | 2010   | 2019   | 2020   | Industry 🖃                                       | 2010   | 2019   | 2020   |
| Manufacturing                                    | 19.40% | 21.90% | 20.76% | Manufacturing                                    | 19.40% | 21.90% | 20.76% |
| Health Care and Social Assistance                | 16.00% | 14.60% | 14.04% | Health Care and Social Assistance                | 16.00% | 14.60% | 14.04% |
| Educational Services                             | 13.90% | 11.70% | 11.43% | Educational Services                             | 13.90% | 11.70% | 11.43% |
| Retail Trade                                     | 11.50% | 10.80% | 11.23% | Retail Trade                                     | 11.50% | 10.80% | 11.23% |
| Professional, Scientific, and Technical Services | 5.90%  | 8.00%  | 7.78%  | Professional, Scientific, and Technical Services | 5.90%  | 8.00%  | 7.78%  |
| Accommodation and Food Services                  | 6.60%  | 6.90%  | 7.15%  | Accommodation and Food Services                  | 6.60%  | 6.90%  | 7.15%  |
| Construction                                     | 3.70%  | 5.40%  | 5.61%  | Construction                                     | 3.70%  | 5.40%  | 5.61%  |
| Wholesale Trade                                  | 4.20%  | 3.90%  | 4.09%  | Wholesale Trade                                  | 4.20%  | 3.90%  | 4.09%  |
| Public Administration                            | 3.90%  | 3.00%  | 3.00%  | Public Administration                            | 3.90%  | 3.00%  | 3.00%  |
| Transportation and Warehousing                   | 3.60%  | 2.90%  | 2.79%  | Transportation and Warehousing                   | 3.60%  | 2.90%  | 2.79%  |
| Other Services (except Public Administration)    | 3.50%  | 2.90%  | 2.66%  | Other Services (except Public Administration)    | 3.50%  | 2.90%  | 2.66%  |
| Administrative and Support Services              | 2.00%  | 2.70%  |        | Administrative and Support Services              | 2.00%  | 2.70%  |        |
| Finance and Insurance                            | 1.70%  | 1.50%  | 1.32%  | Finance and Insurance                            | 1.70%  | 1.50%  | 1.32%  |
| Administrative and Support and Waste Manage      | e      |        | 3.75%  | Administrative and Support and Waste Manage      |        |        | 3.75%  |
| Information                                      | 1.40%  | 1.10%  | 1.13%  | Information                                      | 1.40%  | 1.10%  | 1.13%  |
| Agriculture, Forestry, Fishing and Hunting       | 0.80%  | 1.10%  | 1.20%  | Agriculture, Forestry, Fishing and Hunting       | 0.80%  | 1.10%  | 1.20%  |
| Arts, Entertainment, and Recreation              | 0.70%  | 0.70%  | 0.95%  | Arts, Entertainment, and Recreation              | 0.70%  | 0.70%  | 0.95%  |
| Real Estate and Rental and Leasing               | 0.70%  | 0.50%  | 0.58%  | Real Estate and Rental and Leasing               | 0.70%  | 0.50%  | 0.58%  |
| Management of Companies                          |        | 0.30%  |        | Management of Companies                          |        | 0.30%  |        |
| Utilities                                        | 0.30%  |        |        | Utilities                                        | 0.30%  |        |        |
| Management of Companies and Enterprises          |        |        | 0.28%  | Management of Companies and Enterprises          |        |        | 0.28%  |

Source: U.S. Census Bureau, Quarterly Workforce Indicators, excludes federal government.

\*Data non-disclosable as it does not meet U.S. Census Bureau publication standards. Columns may not sum to 100 percent due to both U.S. Census Bureau methodology and the effects of rounding. The difference between summed percentages (<100%) and 100 is not the employment share of the non-disclosed industry.

 $\leftarrow$  Undo  $\rightarrow$  Redo rightarrow Replay  $\blacksquare$  Revert  $\bigcirc$  Refresh  $\bigcirc$  Pause

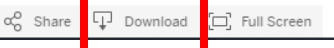

b. Click on the download button and a download pop-up will appear. Select PDF.

|          |        |       |                    | <ul> <li>Ashland</li> <li>Ashtabula</li> <li>Athens</li> <li>Auglaize</li> <li>Belmont</li> <li>Brown</li> </ul> |              |                          |  |  |
|----------|--------|-------|--------------------|----------------------------------------------------------------------------------------------------|--------------|--------------------------|--|--|
| Ŧ        | 2010   | 2     | Download           |                                                                                                    | $\times$     | Ŧ                        |  |  |
|          | 19.40% | 21.   |                    |                                                                                                    | I Assistance |                          |  |  |
|          | 16.00% | 14.   | Select your file f | ormat.                                                                                                    |              |                          |  |  |
|          | 13.90% | 11.   |                    | Image                                                                                                    |              |                          |  |  |
|          | 11.50% | 10.   |                    |                                                                                                    | -            | and Technical Services   |  |  |
| Services | 5.90%  | 8.    |                    | Data                                                                                                    |              | ood Services             |  |  |
|          | 6.60%  | 6.    | 0                  | Crosstab                                                                                                    |              |                          |  |  |
|          | 3.70%  | 5.    |                    |                                                                                                    | _            |                          |  |  |
|          | 4.20%  | 3.    |                    | PDF                                                                                                    |              |                          |  |  |
|          | 3.90%  | 3.    | Pr                 | werPoint                                                                                                    | - 1          | rehousing                |  |  |
|          | 3.60%  | 2.    |                    | wen one                                                                                                    |              | : Public Administration) |  |  |
| tration) | 3.50%  | 2.    | Table              | au Workbook                                                                                                    |              | port Services            |  |  |
|          | 2.00%  | 2.    | -                  |                                                                                                    | -            |                          |  |  |
|          | 1.70%  | 1.509 | 6 1.32%            | Administrative a                                                                                                 | nd Su        | pport and Waste Manage   |  |  |
| Manage   |        |       | 3.75%              | Information                                                                                                    |              |                          |  |  |
|          | 1.40%  | 1.109 | 6 1.13%            | Agriculture, Fore                                                                                                | estry, F     | Fishing and Hunting      |  |  |
| ing      | 0.80%  | 1.109 | 6 1.20%            | Arts, Entertainm                                                                                                 | ient, a      | nd Recreation            |  |  |
|          | 0.70%  | 0.709 | 6 0.95%            | Real Estate and                                                                                                  | Renta        | al and Leasing           |  |  |
|          | 0.70%  | 0.509 | 6 0.58%            | Management of                                                                                                    | Comp         | anies                    |  |  |
|          |        | 0.309 | 6                  | Utilities                                                                                                    |              |                          |  |  |
|          | 0.30%  |       |                    | Management of                                                                                                    | Comp         | anies and Enterprises    |  |  |
| orises   |        |       | 0.28%              | Mining Ouerryin                                                                                                  | na an        | d Oil and Gas Extraction |  |  |

c. Make sure This View (box 1) is selected, then hit the download button (box 2)

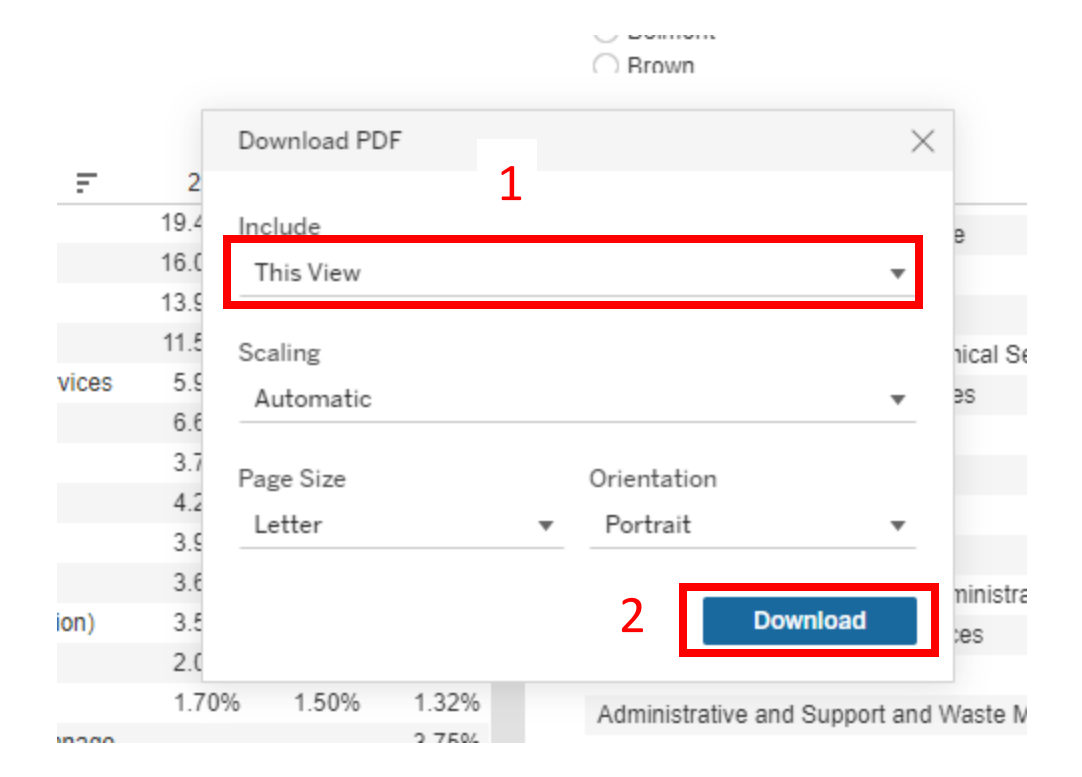